Obtain a student's Unique Access Code in Family Access

### Introduction

Audience: Parent/Guardians of FBISD Students

Purpose: To obtain a student's Unique Access Code for state assessments in Family Access

Screen Resolution and Web Browsers

Below is the recommended screen resolution and supported web browsers for Skyward Family Access.

### **Screen Resolution**

Family Access is best viewed at a minimum screen resolution of 1024 x 768.

### Supported Web Browsers:

|                                         | Windows Browsers                        |                                                                   |
|-----------------------------------------|-----------------------------------------|-------------------------------------------------------------------|
| Minimum                                 | Recommended                             | Full Supported List                                               |
| Chrome (current version <sup>2</sup> )  | Chrome (current version <sup>2</sup> )  | Chrome (current version <sup>2</sup> )                            |
| Internet Explorer 81                    | Internet Explorer 11                    | Internet Explorer 8 <sup>1</sup><br>Internet Explorer 9 / 10 / 11 |
| Firefox (current version <sup>2</sup> ) | Firefox (current version <sup>2</sup> ) | Firefox (current version <sup>2</sup> )                           |
|                                         | Mac Browsers                            |                                                                   |
| Minimum                                 | Recommended                             | Full Supported List                                               |
| Chrome (current version <sup>2</sup> )  | Chrome (current version <sup>2</sup> )  | Chrome (current version <sup>2</sup> )                            |
| Firefox (current version <sup>2</sup> ) | Firefox (current version <sup>2</sup> ) | Firefox (current version <sup>2</sup> )                           |
| Safari 5                                | Safari 7                                | Safari 5 through Safari 7                                         |
|                                         |                                         |                                                                   |

#### Step 1

Begin by going to the FBISD website at <u>http://www.fortbendisd.com/family-access</u> Click on the Login to Family Access link on the right side.

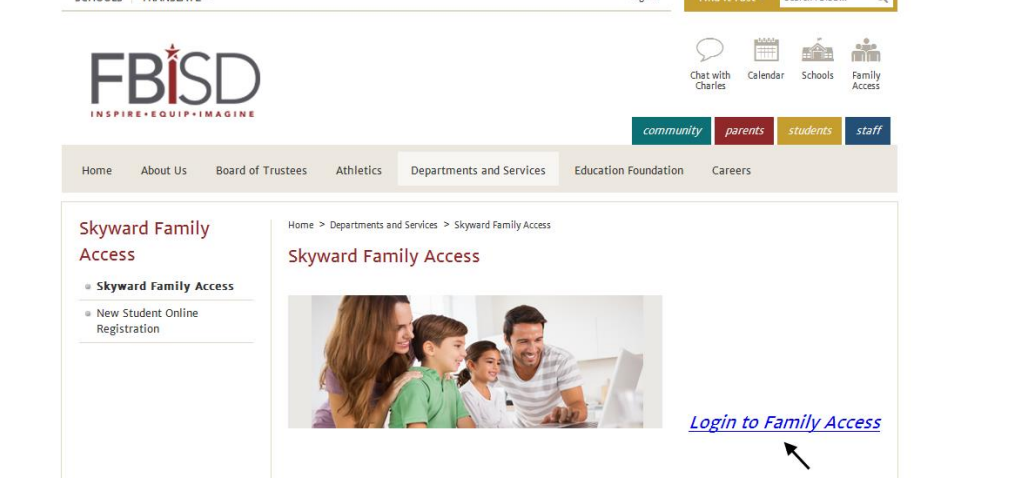

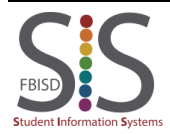

Documentation Type: End User How To Guide Created by: SIS Support Team Last Modified on: 2/22/2016 Fort Bend ISD

Obtain a student's Unique Access Code in Family Access

| Step 2                                       |                                                                                                    |                                                                                                    |
|----------------------------------------------|----------------------------------------------------------------------------------------------------|----------------------------------------------------------------------------------------------------|
| When the login screen password, and click on | opens, enter your login and<br>the <b>Sign In</b> button.                                                                                                    | <image/>                                                                                                    |
|                                              |                                                                                                    | 05.14.06.00.06                                                                                                 |
|                                              |                                                                                                    | Login Afea [ram.1y/Student Access 🖌                                                                            |
| Step 3                                       |                                                                                                    |                                                                                                    |
|                                              |                                                                                                    |                                                                                                    |
| The Family Access hor                        | ne page will display. On the left s                                                                                                    | side, click on <b>Portfolio.</b>                                                                               |
|                                              |                                                                                                    | My Account Contact Us Exit                                                                                     |
| Family Acce                                  | 855                                                                                                    | District Links                                                                                                 |
|                                              | You he                                                                                                    | ve unread messages 👲 🗸                                                                                         |
| Home                                         | starts for called in the second start of the second                                                                                                    | Upcoming Events Calendar                                                                                       |
| New Student                                  | And the second second second second                                                                                                    | Wed Sep 17, 2014                                                                                               |
| Enrollment                                   | Professional International Contents of Contents (1998)                                                                                                    |                                                                                                    |
| Online Student                               | and associated with and the set within they                                                                                                    | The regulation and the second second                                                                           |
| Verification                                 | the second second state of the second state of the second second se                                                                                                    | tory for dispersion                                                                                            |
| Calendar                                     | and onto an out 1 of later is an in the star has in the star in the star in th | and and an and a second second second second                                                                   |
| Gradebook                                    | second a in the second date the distance is                                                                                                    | The array from the second second                                                                               |
| Attendance                                   | a the destates                                                                                                    | Ter Star Dial Star                                                                                             |
| Student Info                                 | There's                                                                                                    | Summer - Stagnand I advertised for the side of                                                                 |
| Food Service                                 | AND THE LOCAL PROPERTY AND INCOMENTS                                                                                                    |                                                                                                    |
| Schedule                                     | In Contrast and Incident                                                                                                    | Andres Aldertenan V                                                                                            |
| Teacher                                      | f These are fragers, "ast fragers as                                                                                                    |                                                                                                    |
| Conferences                                  | boller's unlike your or a distinget. The of an                                                                                                    | and to Hand State                                                                                              |
| Academic History                             | COMPACT AND ADDRESS OF THE OWNER OF THE OWNER OWNER OF THE OWNER OWNER OW                                                                                                    | And a second second second second second second second second second second second second second second second |
|                                              |                                                                                                    |                                                                                                    |
| Portfolio                                    | There :                                                                                                    |                                                                                                    |

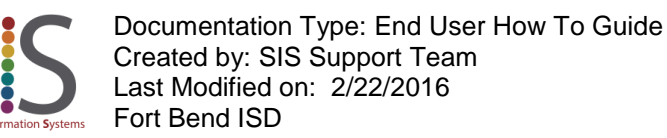

Obtain a student's Unique Access Code in Family Access

### Step 4

A list of attachments will display. Click on the report named Access Code – Texas Assessment Portal (for the student's <u>CURRENT</u> school).

|                                                              |                                       | Fan        | nily Access                                                                                                    |                           |  |
|--------------------------------------------------------------|---------------------------------------|------------|----------------------------------------------------------------------------------------------------|---------------------------|--|
| _                                                            | SKYWARD                               | )          |                                                                                                    |                           |  |
|                                                              | Home                                  |            | Portfolio - Attachments                                                                                             |                           |  |
|                                                              | Colordar                              |            | KABIR                                                                                                    |                           |  |
|                                                              | Calendar                              |            | Description                                                                                                    |                           |  |
|                                                              | Gradebook                             |            | 15-16 Course Request Report 04/19/15 (FIRST COLONY M S)                                                             |                           |  |
|                                                              | Attendance<br>Student Info            |            | Access Code - Texas Assessment Portal (EIRST COLONY M S)<br>Access Code - Texas Assessment Portal (COLONY BEND E S) |                           |  |
|                                                              |                                       |            |                                                                                                    |                           |  |
|                                                              | Food Service                          | e          | 2014-15 Term 3 Report Card                                                                                          |                           |  |
|                                                              | Cabadula                              | -          | 2014-15 Term 2 Report Card                                                                                          |                           |  |
|                                                              | SCHENINE                              |            | E 2014-15 Tetm 1 Report Card                                                                                        | I                         |  |
| Step 5                                                       |                                       |            |                                                                                                    |                           |  |
| The report will generate. Click on View Report when complete |                                       |            |                                                                                                    |                           |  |
|                                                              | port will gorie                       |            |                                                                                                    |                           |  |
|                                                              | r -                                   |            |                                                                                                    |                           |  |
|                                                              | F                                     | Report Co  | omplete 💥                                                                                                    |                           |  |
|                                                              | L.                                    | Access     | Code - Texas Assessment Portal Made has finished                                                                    |                           |  |
|                                                              | 1                                     | process    | sing.                                                                                                    |                           |  |
|                                                              |                                       |            |                                                                                                    |                           |  |
|                                                              | nt                                    |            | View Report                                                                                                    |                           |  |
|                                                              |                                       |            |                                                                                                    |                           |  |
|                                                              |                                       |            |                                                                                                    |                           |  |
|                                                              |                                       |            |                                                                                                    |                           |  |
|                                                              |                                       |            |                                                                                                    |                           |  |
|                                                              |                                       |            |                                                                                                    |                           |  |
|                                                              |                                       | ntation Ty | /pe: End User How To Guide                                                                                          | Page <b>3</b> of <b>5</b> |  |
| FBISD                                                        | Last Modified on: 2/22/2016           |            |                                                                                                    |                           |  |
| udent Information                                            | ent Information Systems Fort Bend ISD |            |                                                                                                    |                           |  |

Obtain a student's Unique Access Code in Family Access

| Step 6                                      |                                                                                      |                                                        |          |
|---------------------------------------------|--------------------------------------------------------------------------------------|--------------------------------------------------------|----------|
| Below is an example of the rep              | ort.                                                                                 |                                                        |          |
| 1cnrgs42.p 86-2<br>05.15.02.00.00           | COLONY BEND E S<br>Access Code - Texas Assessment Portal                             | 04/21/15 Page<br>11:06 1                               | :1<br>PM |
| Gr Student Full Name Student ID Access Cod  | Zexas Assessment Website<br>View assessment results on Student Portal a https://stud | ent.tx.pearsonaccess.com/texas-studentportal/home.html | -        |
| Student Full Name Count:1                   | t *****                                                                              |                                                        |          |
|                                             |                                                                                      |                                                        |          |
| Step 7                                      |                                                                                      |                                                        |          |
| Copy and paste the URL into y               | our web browser.                                                                     |                                                        |          |
| Texas Assessment Website                    |                                                                                      |                                                        |          |
| View assessment results on Student Portal a | t https://student.tx.pearsonaccess.com/texa                                          | Copy<br>Copy Willorma                                  |          |
|                                             |                                                                                      |                                                        |          |
| + ttps://student.tx.pearsonacce             | ss.com/texas-studentportal/home.html                                                 | Unda                                                   |          |
| Most Visited 🗍 Getting Started 🗍            | Suggested Sites 🔛 Web Slice Gallery                                                  |                                                        |          |
|                                             |                                                                                      | Copy                                                   |          |
|                                             |                                                                                      | Paste 0                                                |          |
|                                             |                                                                                      | Paste & Go                                             |          |
|                                             |                                                                                      |                                                        |          |
|                                             |                                                                                      |                                                        |          |
|                                             |                                                                                      |                                                        |          |
|                                             |                                                                                      |                                                        |          |

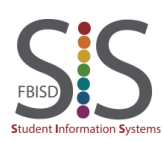

Obtain a student's Unique Access Code in Family Access

Step 8

Use the Unique Access Code to log into the Student Assessment Portal.

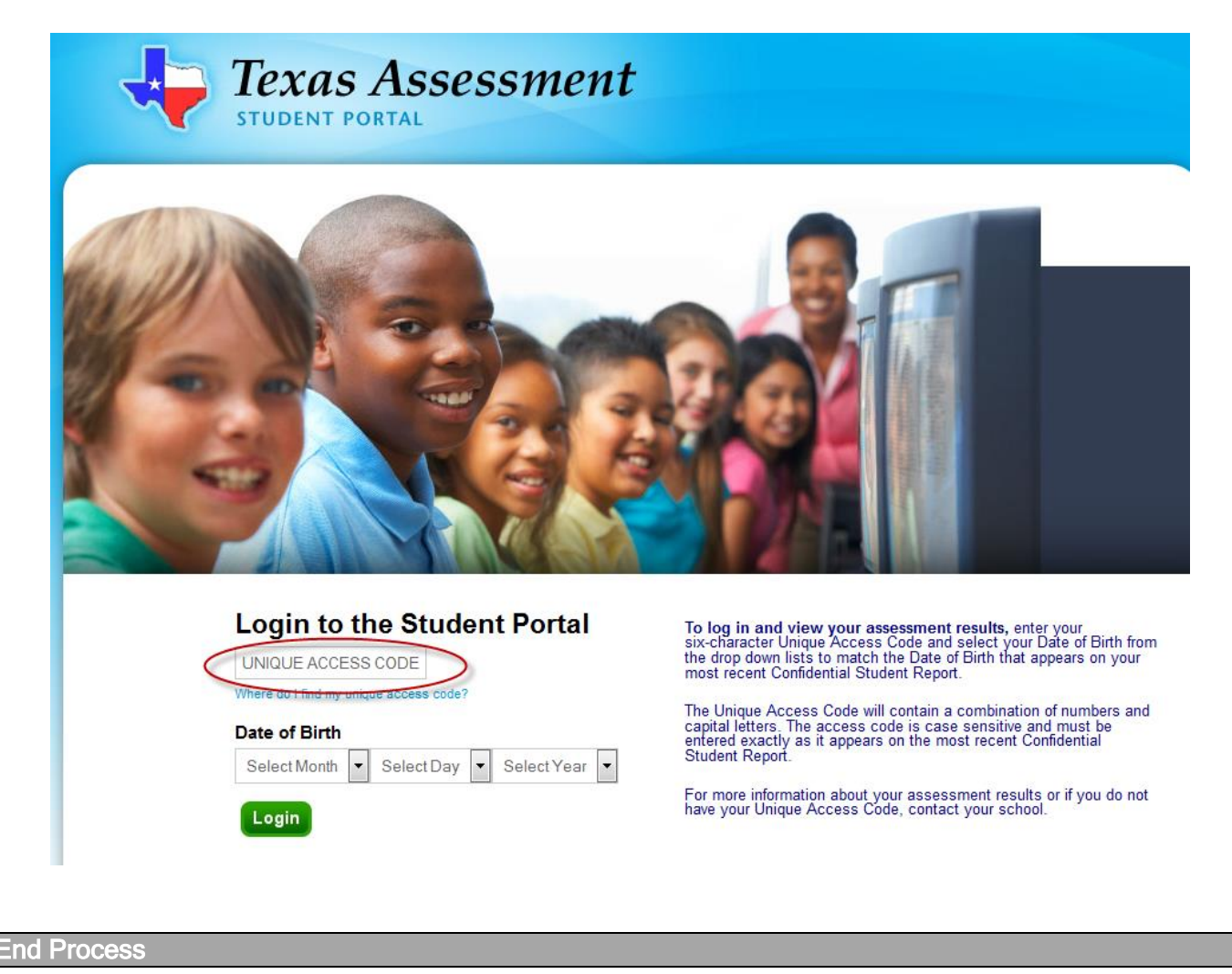

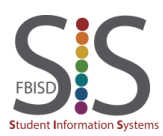

Documentation Type: End User How To Guide Created by: SIS Support Team Last Modified on: 2/22/2016 Fort Bend ISD